# BeoVision 10 ガイド

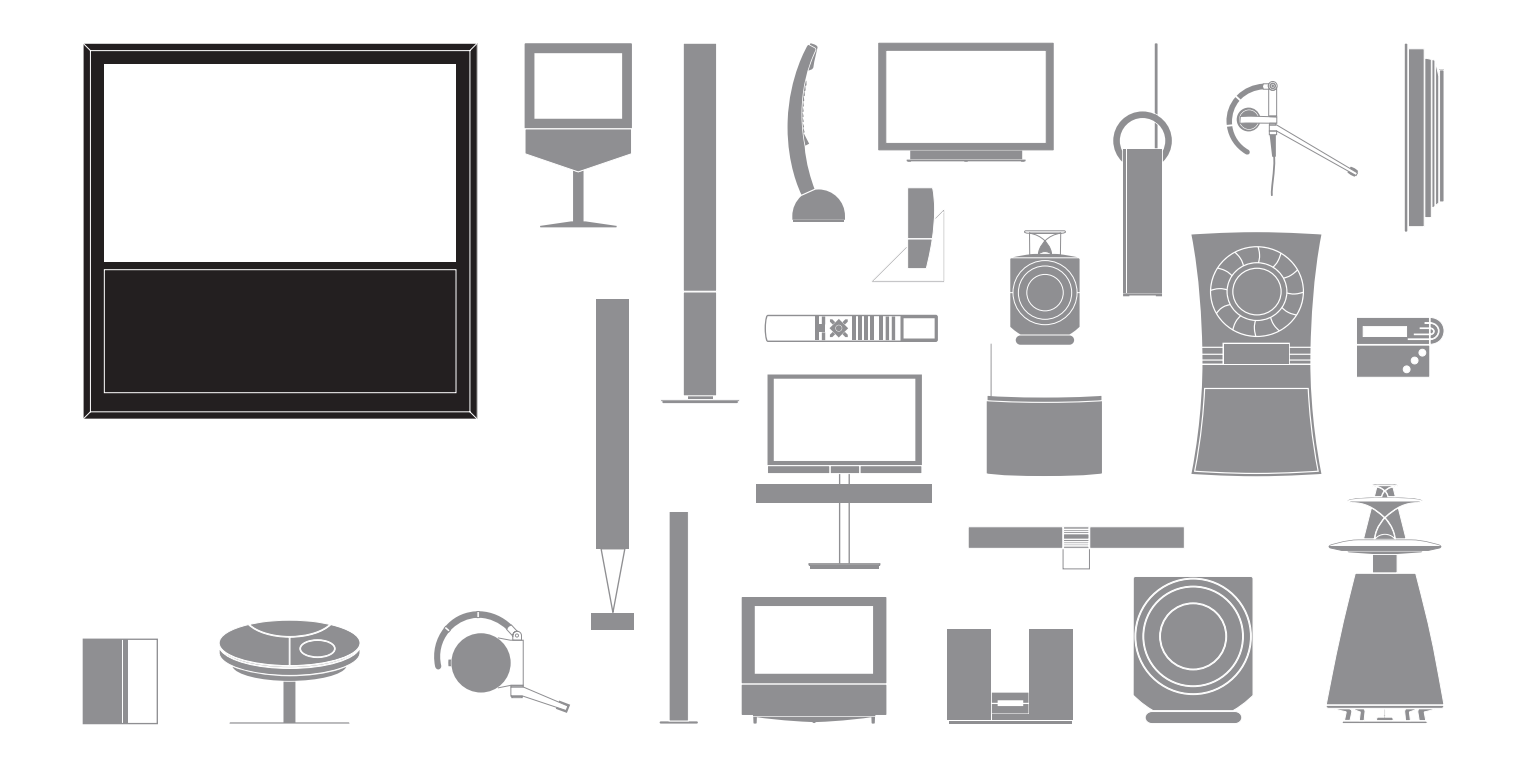

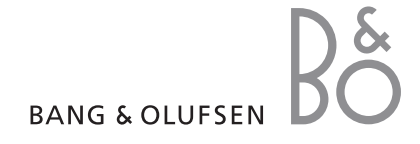

警告・火災や感雷の原因とたりますので、それぞれの説明を、よくお読みください。 水がかかる場所や極端に湿度の高い場 所で この機器を使わないでください。ま た、花瓶など液体が入った容器は、この 機器の上に置かないでください。

この機器とAC 電源を完全に切り離すたすべての指示に従ってください。 めには、電源コードをコンセントから抜い てください。接続する時は、抜き差しがし やすい場所にあるコンセントを選んでく ださい。

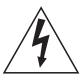

正三角形の中に稲妻が入った左のマー クは、この製品の内部で、感電の危険 をもつ絶縁されていない高電圧が、発 生する可能性を示しています。

正三角形の中に感嘆符が入った左の マークは、この製品の取扱説明書の中 に、操作と保守に関する重要な情報が 含まれていることを示します。

説明書などは、保管しておいてください。

警告は、どれも確実に守ってください。

さい。

必ず、 乾いた布で拭いてください。

換気のための各開口部は、ふさがないでください。 激しい雷雨の時や、長期間使用しない場合は、この メーカーの指示に従って、設置してください。

放熱器、温風暖房機、ストーブなど、熱源(アンプを修理については、必ず専門のサービス員にお問い 含む)の近くには設置しないでください。

施された安全対策を、無視しないでください。極性 場合、正常に動作しない場合、落下させてしまった 統一形プラグには芯が2枚あり、片側がもう一方よ 場合などは、修理が必要となります。 りやや幅広になっています。アース端子付きプラグ には、2枚の芯とアース用のピンが付いています。製品の電源プラグは、すぐ抜き差しできるコンセン 幅広の芯とアース端子は、それぞれ安全のための機 トに差しこんでください。 構です。付属のプラグが壁のコンセントに入らない 場合は、電気技師に相談して古いコンセントを交換 電池やバッテリーパックを、直射日光の当たる場所 してください。

電源ケーブルは、踏んだり曲げたりしないでくださ 説明書の指示に従って、マルチメディアシステムの い。特に、プラグ部分やソケット部分、あるいは 各機器を安全に設置し、正しく接続してください。 機器に接続されている部分は注意してください。

メーカーが指定する付属品/アクセサリーだけをご 使用ください。

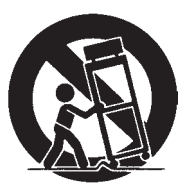

手押し車、スタンド、三脚、ブラケット、テーブル等 この機器の近くで、水などの液体を使わないでくだ。は、この製品と一緒に販売されている物、またはメ ーカーが指定する物だけをご使用ください。手押し 車を使う時は、製品/手押し車が倒れて怪我をする ことがないよう、十分に注意してください。

製品を電源コンセントから切り離してください。

合わせください。電源コードまたはプラグが損傷し た場合、製品の内部に液体をこぼしたり物を落とし 極性統一形プラグ、またはアース端子付きプラグに た場合、製品が雨や高い湿気に長時間さらされた

や熱源の近くなどに放置しないでください。

お客様へ

このガイドでは、お買い求めいただいた Bang & Olufsen 製品および接続された機器の、基本的な使い方を説明します。製品の配達と設置、セットアップは、通常 Bang & Olufsen 販売店が担当いたします。

Bang & Olufsen のウェブサイト、www.bang-olufsen.com には、この製品に関するより詳しい情報と、よく聞かれる質問が掲載されています。

修理等に関するお問い合わせは、まず Bang & Olufsen 販売店へお願いします。

お近くの販売店を探したり、Bang & Olufsen Customer Service に連絡を取りたい時 は、私たちのウェブサイト…

www.bang-olufsen.com

または下記の住所へお願いします: Bang & Olufsen a/s BeoCare Peter Bangs Vej 15 DK-7600 Struer

技術仕様や機能、および使用方法は、事前の予告 なく変更される場合があります。 警告

- このテレビが、本ガイドに従って正しく設置され、 接続されていることを確認してください。
- このテレビは、頑丈で安定した水平面に設置して ください。スタンドや壁掛ブラケットは、Bang & Olufsen が承認した物のみを使ってください。
- このテレビの上には、絶対に物を置かないでくだ さい。
- このテレビは、雨のあたる場所や極端に湿度の 高い場所、または熱源のそばに置かないでください。
- このテレビは、乾燥した家庭における室内に限定した使用を、前提に設計されています。室温を摂氏10度から35度に保てる、海抜1500m以下の場所で使用してください。
- 直射日光のあたる所に、このテレビを置かないで ください。リモコン信号受光部の感度が低下する ことがあります。
- このテレビの周囲には、放熱のための充分な空間を確保してください。
- お使いのシステムに含まれるいずれかの製品を、 電源コンセントに抜き差しする場合は、すべての ケーブルを接続したままにしておいてください。
- 火のついたキャンドル等の裸火を製品の上に置く ことは、絶対にやめてください。
- このテレビのカバーを開けることは、絶対にやめてください。点検や修理は、必ず専門のサービス員にご依頼ください。
- 鋭利な物や硬い物でスクリーンに触れることは、
   絶対にやめてください。
- このテレビを完全に電源から切り離すには、電源ケーブルをコンセントから抜いてください。
- 付属の電源ケーブルとプラグは、このテレビ専用です。プラグを交換したり電源コードを傷つけると、テレビの性能が損なわれます。

# 目次

### 日常的な使い方

- 6 リモコンの使い方
- 8 はじめに
- 10 Beo4とBeo5で機器を操作する
- 12 BeoLinkシステム
- 14 サラウンドサウンド
- 15 映像とサウンドの設定を調節する
- 16 ゲームモードと映像フォーマット
- 17 Sleep Timer & Play Timer
- 18 テレビを回転させる

### 設置と設定

- 20 オーディオシステムを接続してセットアップする
- 22 BeoLinkシステムを接続してセットアップする
- 23 リンクルームのテレビ
- 24 1つの部屋にテレビを2台置く
- 26 テレビをセットアップする
- 28 セットアップを拡張する
- 30 接続した機器のセットアップ
- 32 接続パネル
- 34 テレビの初期設定
- 36 スピーカーのセットアップ
- 38 追加設定
- 39 オンスクリーンメニュー
- 39 クリーニング

### リモコンの使い方

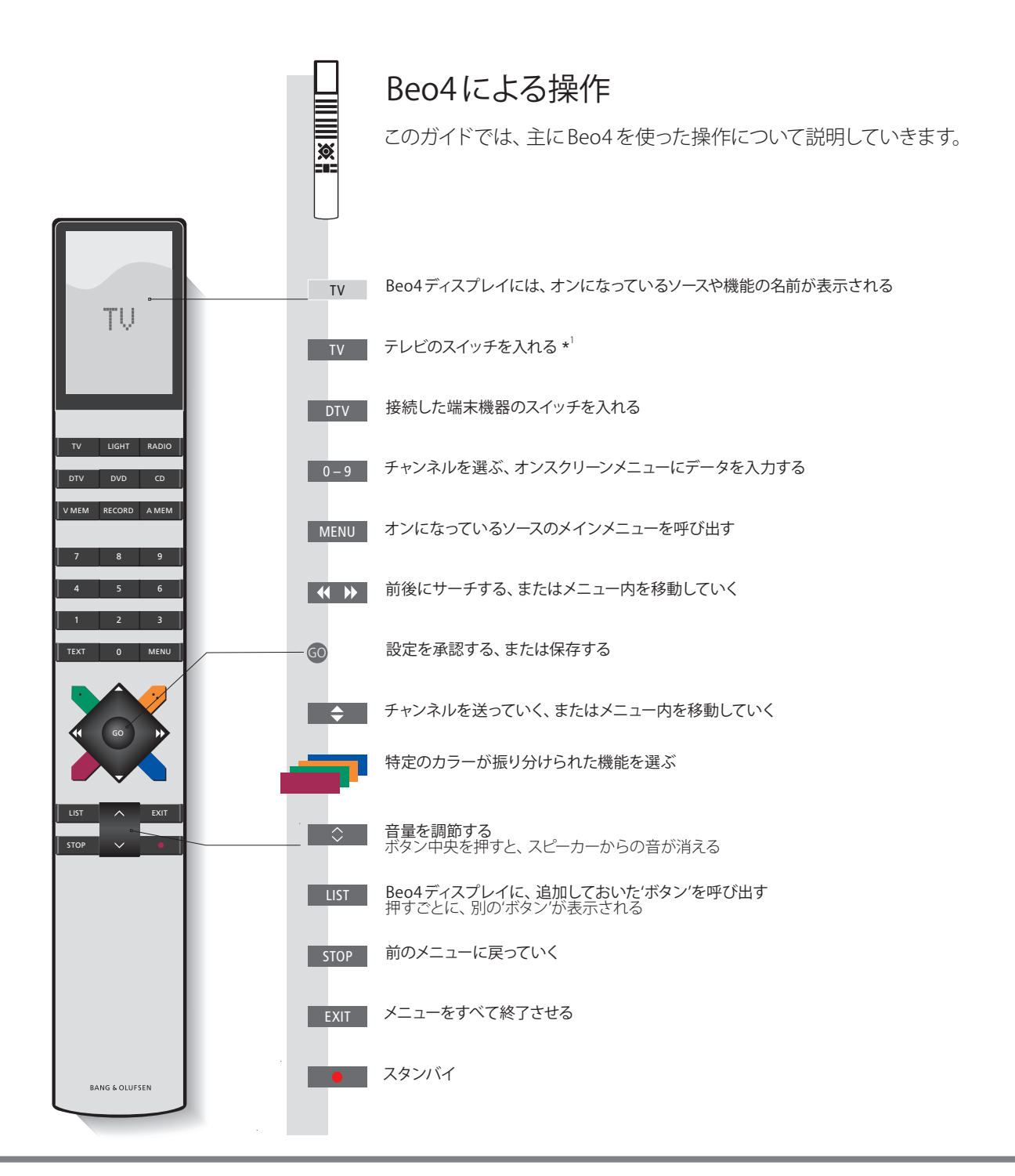

### 用語などの説明

BEO4 SETTING メニュー 'OPITIONS'メニューから、'BEO4 SETTING'メニューが呼び出せます。<sup>1</sup>\*一部のボタンは、設定の段階で機能を決めること このメニューが使用できるのは、お使いの Beo4 リモコンにナビゲー ができます。29 ページをご覧ください。 ションボタンが付いている場合だけです。詳しくは、Beo4のガイド 注意リモコン操作に関する全般的な情報は、お使 をご覧になるか、Bang & Olufsen 販売店へお問い合わせください。 いのリモコンに付属するガイドをご覧ください。

6

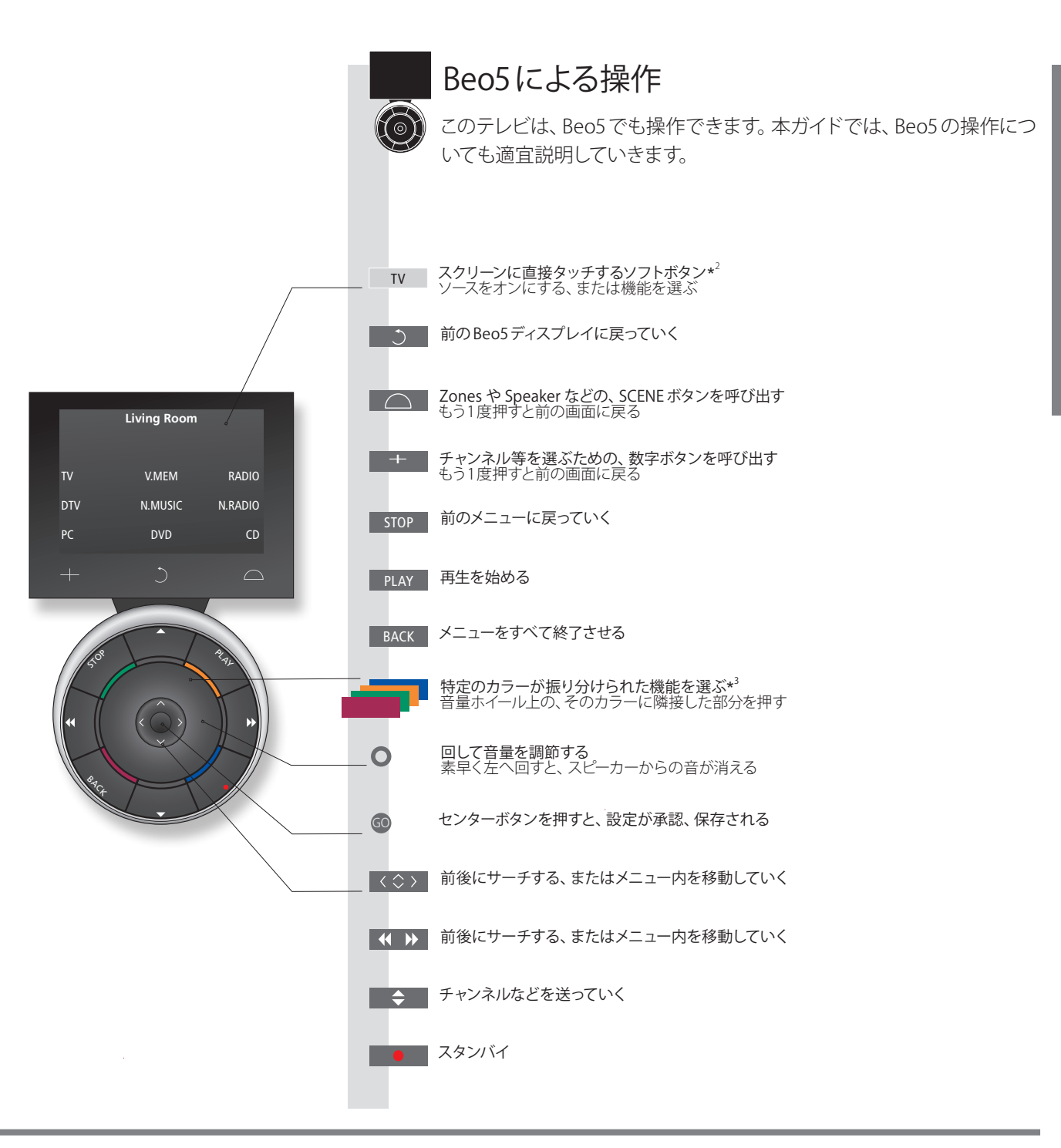

\*ボタンについて ライトグレーのボタンは、ディスプレイ表示された文字に触れることで動作するソフトボタンを意味します。ダークグレーのボタンは、通常の押して使うボタンです。
 \*カラーボタン 音量ホイールの上の、そのカラーに隣接した部分を押して選びます。
 ゾーン名 Beo5を設定した際、Beo5上で命名された実際のゾーンを示します。
 Beo5のソフトボタン スクリーン表示されるソフトボタンの内容は、オンになっているソースによって異なります。機能名に触れると、その機能がオンになります。

### はじめに

リモコンを使い、メニューや設定を選んでいきます。このテレビのメニュー一覧は、 39ページにまとめられています。

| ディスプレイとメニュー             | TV または DTV             | MENU       |
|-------------------------|------------------------|------------|
| スクリーンのいちばん上に 選んだソースに関する | テレビをオンにを接続した端末機器をオンにする | メニューを表示させる |

スクリーンのいちばん上に、選んだソースに関する テレビをオンに 接続した端末機器をオンにする 情報が表示されます。設定は、オンスクリーメニュー する から変更できます。

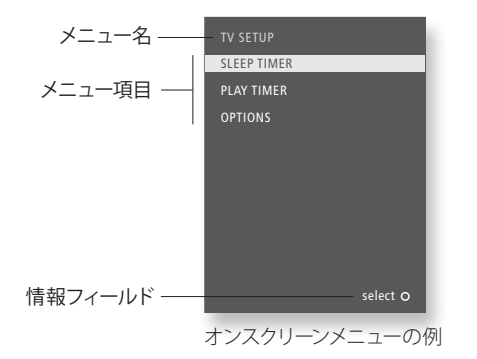

重要 - より詳しい情報は:www.bang-olufsen.com をご覧ください

**リモコン**本ガイドでは、主にBeo4リモコンを使った操作について説明していきますが、このテレビはBeo5でも操作できます。 本ガイドの最初のページに、Beo4とBeo5のボタンの概要が示されています。リモコン操作に関する全般的な情報は、お 使いのリモコンに付属するガイドをご覧ください。

8

| メニュー内を移動                                                    | << ⇒ >>      | 0-9          | GO                          |       | EXIT または      | STOP             |
|-------------------------------------------------------------|--------------|--------------|-----------------------------|-------|---------------|------------------|
| メニューがスクリーンに表示されている時は、メニュー<br>項目間の移動、設定の表示、データの入力が行なえ<br>ます。 | 項目/設定を<br>選ぶ | データを入力<br>する | サブメニューを<br>呼び出す/設定を<br>保存する | 項目を選ぶ | メニューを終了<br>する | 前のメニューに<br>戻っていく |

### Beo4とBeo5で機器を操作する

内蔵されている Peripheral Unit Controller は、このテレビに接続した他社製の端末 機器やレコーダー、DVDプレーヤーなどを、Bang & Olufsen リモコンで操作できるようにします。

| 補助メニューを表示させる*1                                                   |                |   | MENU または    |       |
|------------------------------------------------------------------|----------------|---|-------------|-------|
| Beo4を使っている場合は、補助メニューを表示さ <sup>7</sup><br>せることで、特定の機能をすぐに見つけられます。 | ″ 按航され€いる械品を进ふ | - | 補助メニューを呼び出す | 悈肥を迭ふ |
|                                                                  |                |   |             |       |

### Beo4による直接操作

補助メニューを経由しない操作です。 接続された機 機能を選ぶ 器は、すでにオンになっている必要があります。

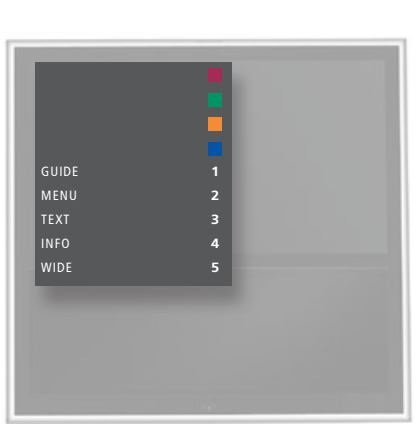

または

 60
 1-9

 機能をオンにする

Beo4の補助メニュー

### 用語などの説明

1\*補助メニュー リンクルームで、補助メニューを呼び出すことはできません。その機能に対応するカラーボタンを押すか、番号ボタンに続けて GO を押してください。

注意!どのソースボタンで外部機器をオンにするかは、 チューナーの設定と'CONNECTIONS'メニューの設 定によって決まります。32ページをご覧ください。

10

Bang & Olufsen 製ではない製品の機能に、Bang & Olufsen のリモコンでアクセス することができます。

#### Beo5による操作

◆ソースを選ぶ → 機能を選ぶ 接続した外部機器の主要な機能は、Beo5リモコン で操作できます。ただし、操作できない機能もあり ます。

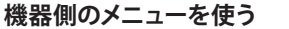

リモコンを経由して、接続した機器のメニューを操 作します。Beo4では、1つ前のメニューへ戻るの に、STOP ではなく EXIT を押す必要があるかも知 れません。

◆ その機器のメニュ ーを呼び出す

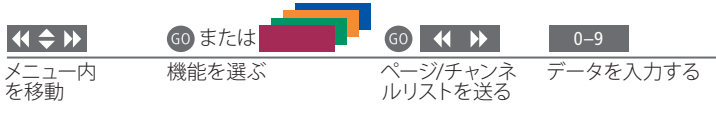

スイッチのオン/オフ Beo4 を使っている場合、一部の機器は、スイッチをオン/オフするのに 注意!接続した機器に付属するガイドを、必ず参照し GO を押してから 0 を押す必要があります。 テレビメニュー DVD 等がソースとして選ばれている時に、Beo4で MENU を2回押すと、は、Bang & Olufsen 販売店にお問い合わせください。 テレビのメインメニューが呼び出されます。

てください。どの製品が対応しているかについて

### BeoLink システム

BeoLinkシステムは、メインの部屋とリンクした部屋に設置したすべてのソースを統合し、操作できるようにします。

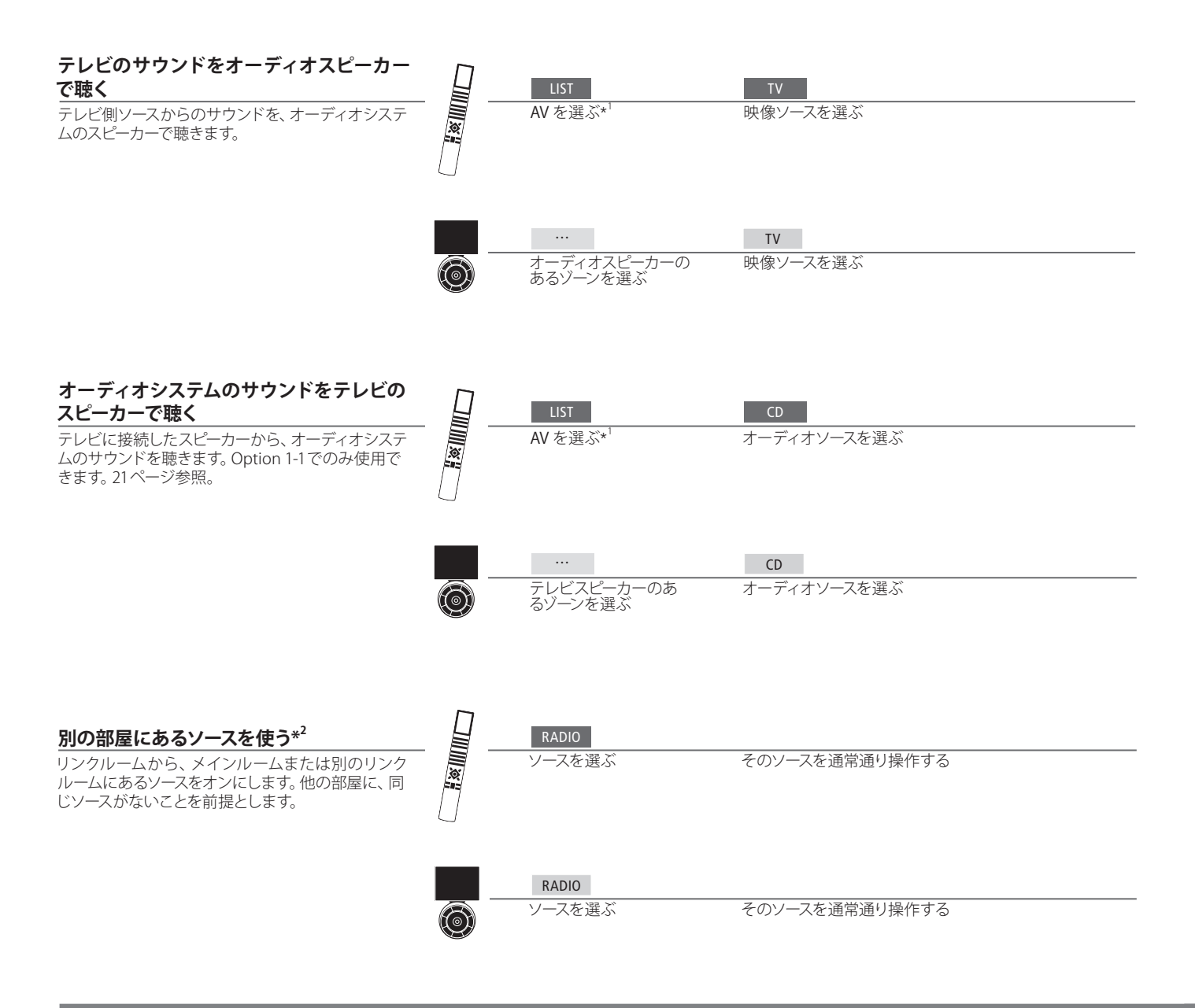

# 用語などの説明

メインルームのソース リンクルームのソースへ、サウンドと映像を送り出す中心となるソース機器を意味します。

リンクルームのソース リンクルームに置かれ、接続されたメインルームのソースからのサウンドと映像を、受け取るソース機器を意味します。リン クチューナーがない場合、受け取れるのはサウンドだけです。22ページ参照。

<sup>1</sup>\*Beo4 機能リスト Beo4 に AV と LINK を表示させるためには、これらの機能名を Beo4 のリストに追加しておく必要があります。詳しく は、Beo4に付属するガイドをご覧ください。

<sup>2</sup>\*リンクチューナー 映像とサウンドを受け取るためには、リンクルームのテレビにリンクチューナーを接続する必要があります。

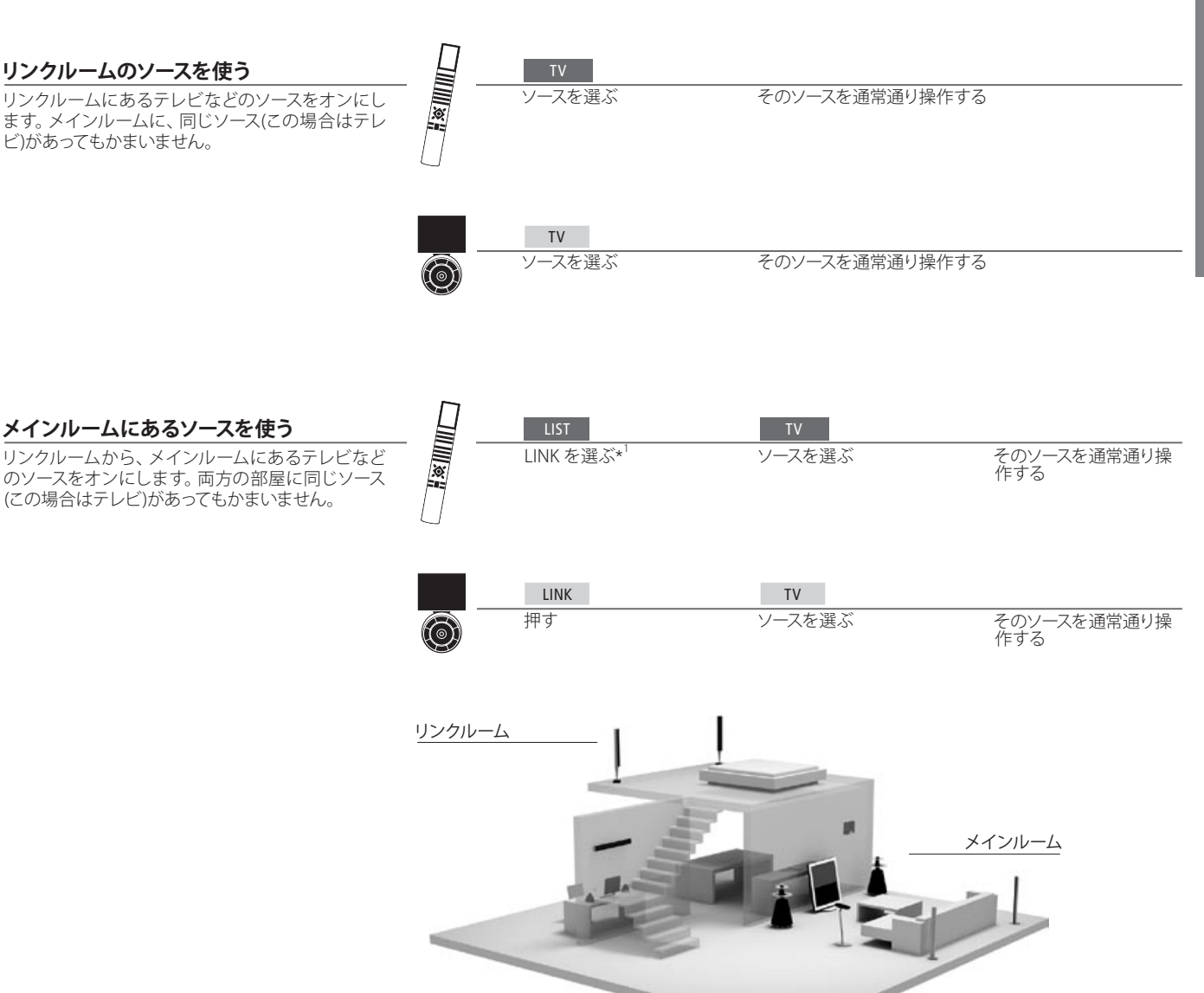

Options すべての機能を使用するためには、各製品を正しい Option に設定する必要があります。20 ページをご覧ください。 リンクルームのセッ リンクルームにあった製品を別の部屋へ移した時は、Beo5 リモコンの再設定を、Bang & Olufsen 販売店に依頼してください。 トアップを変える オーディオシステム このテレビと統合できるのは、Master Link に対応した Bang & Olufsen のオーディオシステムだけです。

サラウンドサウンド

使っているソースに合わせて、スピーカーの組み合わせを選ぶことができます。

Speaker 3

Speaker 4

Speaker 5

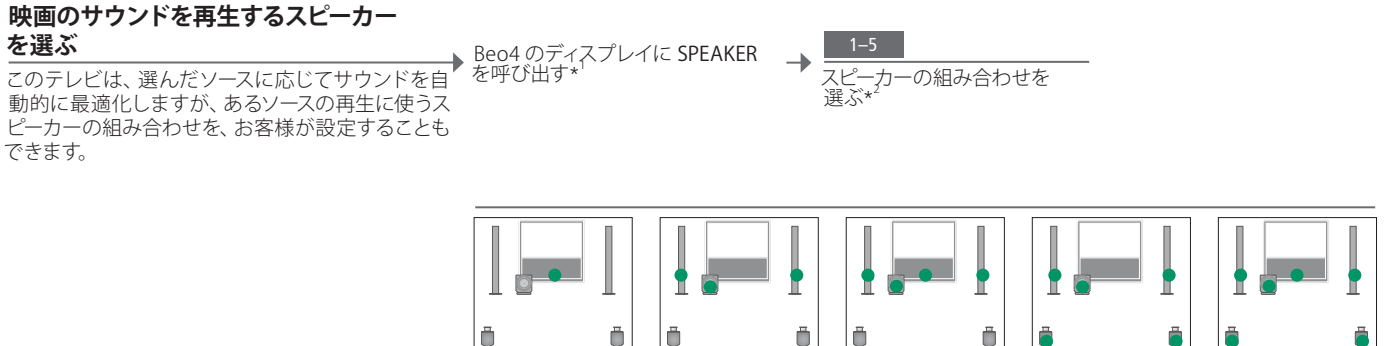

Speaker 1 Speaker 2

### 用語などの説明

1\*LIST メニュー Beo4に SPEAKER を表示させるためには、この機能名を Beo4のリストに追加しておく必要があります。
 2\*最適化 Beo4で GO を押すと、スピーカーの組み合わせが最適化されま

\*最適化 Beo4 ぐ GO を押すと、人ヒーカーの組み合わせか最適化されます。Beo5 では Optimise を押します。

注意テレビに追加されているスピーカーがフロントの1組だけだと、Speaker 1-3.しか選べません。このテレビには、BeoLabサブウーファーも追加できます。

14

### 映像とサウンドの設定を調節する

'SOUND

→ ADJUSTMENT'

メニューを選ぶ

→ 調整を行なって 承認する

| 映像の調整                                                                                                | MENUを押して'TV          | 'OPTIONS'を押し              | ▶ 調整を行なって承認 |
|----------------------------------------------------------------------------------------------------|----------------------|---------------------------|-------------|
| 輝度、カラー、コントラストを調整します。映像フ<br>ォーマットについては16ページをご覧ください。<br>TINT'を調節した場合、その結果が適用されるの<br>はそのとき使っていたソースだけです。 | Sellor メニューを呼<br>び出す | ー C FICTORE A<br>ニューを呼び出す | する          |

出す

#### 映像を一時的に消す

◆ LIST を何回か押し、Beo4 に P.MUTE を表示させたあと承認する

MENUを押して'TV SETUP'メニューを呼び → 'OPTIONS'を選び、 'SOUND'を呼び出す

スクリーンから、映像を一時的に消します。

サウンドを調整する

音量、バス、トレブル、ラウドネス、接続した BeoLab サブウーファー、デフォルトのスピーカーの組み合わ せをプリセットします。'SOUND'メニューの内容は、 このテレビに接続された機器によって異なります。 スピーカーの組み合わせについては、14ページをご 覧ください。

| SOUND ADJUSTMEN | IT       | PICTURE      |          |
|-----------------|----------|--------------|----------|
| VOLUME          |          | BRIGHTNES    | S        |
| BASS            |          | CONTRAST     |          |
| TREBLE          |          | COLOUR       |          |
| SUBWOOFER       |          | TINT         |          |
| LOUDNESS        | ON       | SIZE         |          |
| DEFAULT VIDEO   | SPEAKER3 | HOR. SIZE    |          |
| DEFAULT AUDIO   | SPEAKER2 | VERT. SIZE   |          |
|                 |          | HOR. POSITI  | on       |
|                 |          | VERT. POSITI | on       |
|                 |          | GAME MOD     |          |
|                 | store O  |              | select O |

ー時的な設定 調整し設定した映像とサウンドのレベルを、テレビのスイッチを切ると同時に自動でキャンセルしたい場合は、設定を承認する 時に GO ではなく EXIT を押します。

'DEFAULT VIDEO' テレビ経由で映像ソースをオンにしたとき、サブメニュー'DEFAULT VIDEO'で自動的に選ばれるスピーカーの組み合わせです。 'DEFAULT AUDIO' テレビ経由でオーディオソースをオンにしたとき、サブメニュー'DEFAULT AUDIO'で自動的に選ばれるスピーカーの組み合わせ です。

### ゲームモードと映像フォーマット

ゲームをやる時や映像フォーマットを選ぶ時の信号の遅延を、最小化することができ ます。

#### ゲームモードをオンにする

**ケームモードをオンにする** ゲーム中の遅延を最小化するよう、テレビを設定し 'TV SETUP'メニューを呼び出す → 'OPTIONS'を押して' PICTURE' → 'GAME MODE'メニューを選び、GAME MODE'メニューを選び、GAME MODE ON を選ぶ ます。

### ゲームモードをオフにする

**クームモードをオフにする** ゲームモードはいつでもオフにできます。ソースを
<sup>+</sup> 'TV SETUP'メニューを呼び出す
<sup>+</sup> 'OPTIONS'を押して'PICTURE' → 'GAME MODE'メニューを選び、GAME MODE OFF を選ぶ 切り替えたりテレビをスタンバイにすると、ゲーム モードは自動でオフになります。

#### 映像フォーマットを選ぶ

このテレビは、選ばれたソースの映像を自動的に最 大化してスクリーンに映しますが、お客様がお好み のフォーマットを指定することもできます。

▶ Beo4 のディスプレイに FORMAT を呼び出す\*

▶ 可能な場合は、矢印ボタンで画 像位置を上下に調節する フォーマットを選ぶ\*<sup>2</sup>

| FORMAT 1                       | FORMAT 2                 | FORMAT 3                                    | FORMAT 4                                                |
|--------------------------------|--------------------------|---------------------------------------------|---------------------------------------------------------|
|                                |                          |                                             |                                                         |
| 標準* <sup>3</sup><br>パノラマまたは4:3 | ズーム<br>映像は縦方向に<br>微調整できる | <b>ワイド</b><br>ハイビジョンの純<br>正16:9ワイドスク<br>リーン | <b>拡張</b><br>このバーは除去可<br>能で、画像は16:9<br>フォーマットで表<br>示される |

### 用語などの説明

<sup>1</sup>\*LIST メニュー Beo4に FORMAT を表示させるためには、この機能名を Beo4のリストに追加しておく必要がありま す。Beo4に付属するガイドをご覧ください。 <sup>2</sup>\*最適化 Beo4でGOを押すと、を押すと、映像フォーマットが最適化されます。Beo5では Optimise を押します。

<sup>3</sup>\*バリエーション 標準以外のオプションを選ぶには、◀または▶を使います。Beo5では Variation を押します。

16

# Sleep Timer と Play Timer

Sleep Timerを設定すると、一定の時間が経過したのち、テレビのスイッチを自動的 にオフにできます。またメインルームのシステムに Play Timerを設定すると、テレビ を自動でオン/オフできるようになります。

### Sleep Timer をオンにする

→ GO を繰り返し押して、設定を行なう ンバイにします。Sleep Timer には、TV SETUP'メニュ ーからもアクセスできます。

#### Sleep Timer をオフにする

Sleep Timerは、お好みによっていつでもオフにで Beo4 のディスプレイに SLEEP を呼び出す → OFF が表示されるまで、GO を繰り返し押す きます。

→ 'ON'を選び、承認する を'ON'に設定します。\*<sup>2</sup>

> <sup>1</sup>\*LIST メニュー Beo4 に SLEEP を表示させるためには、この機能名(もしあれば)を Beo4 のリストに追加しておく必要があります。 Safety このテレビが、Play Timer機能によって自動的にオンとなっても、スタン に接続する必要があります。

ドは回転しないように設計されています。

<sup>2</sup>\*注意! Play Timerを設定するためには、クロック 機能を持つ別の Bang & Olufsen 製品をこのテレビ

### テレビを回転させる

モータースタンドを使っている場合は、リモコンでテレビを回転させることができます。

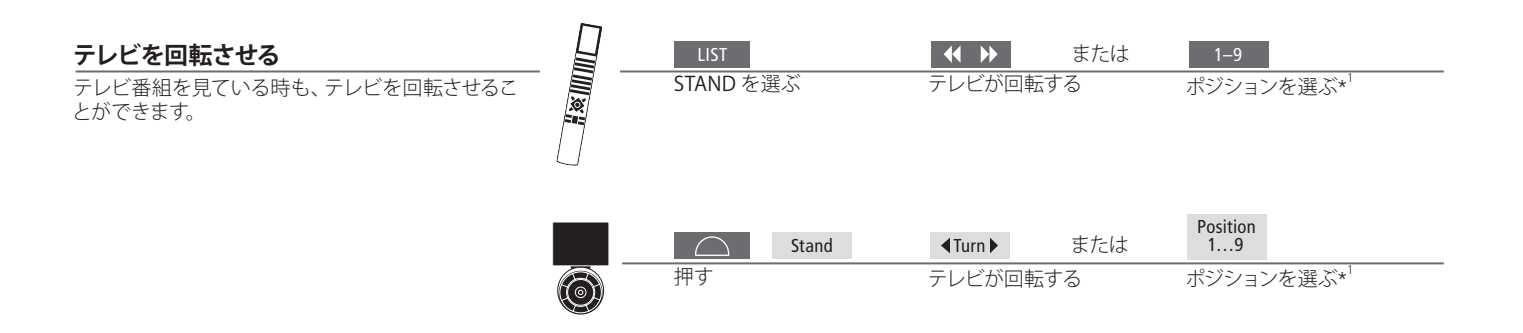

# 用語などの説明

<sup>1</sup>\*テレビのポジション Position 1 が左端、Position 9 が右端の停止位置を示します。

注意! スタンド機能を使うには、まず、35ページで 説明するスタンド位置の調整を行なう必要がありま す。テレビの停止ポジションをプリセットする方法に ついては、38ページをご覧ください。

# 目次 - 設置とセットアップ

- 20 オーディオシステムを接続してセットアップする
- 22 BeoLinkシステムを接続してセットアップする
- 23 リンクルームのテレビ
- 24 1つの部屋にテレビを2台置く
- 26 テレビをセットアップする
- 28 セットアップを拡張する
- 30 接続した機器のセットアップ
- 32 接続パネル
- 34 このテレビの初期設定
- 36 スピーカーのセットアップ
- 38 追加設定
- 39 オンスクリーンメニュー
- 39 クリーニング

# オーディオシステムを接続してセットアップする

Master Linkケーブルを使って、このテレビに対応している Bang & Olufsen のオーディオシステムを接続すると、一体化されたオーディオ/ビジュアルシステムが完成します。

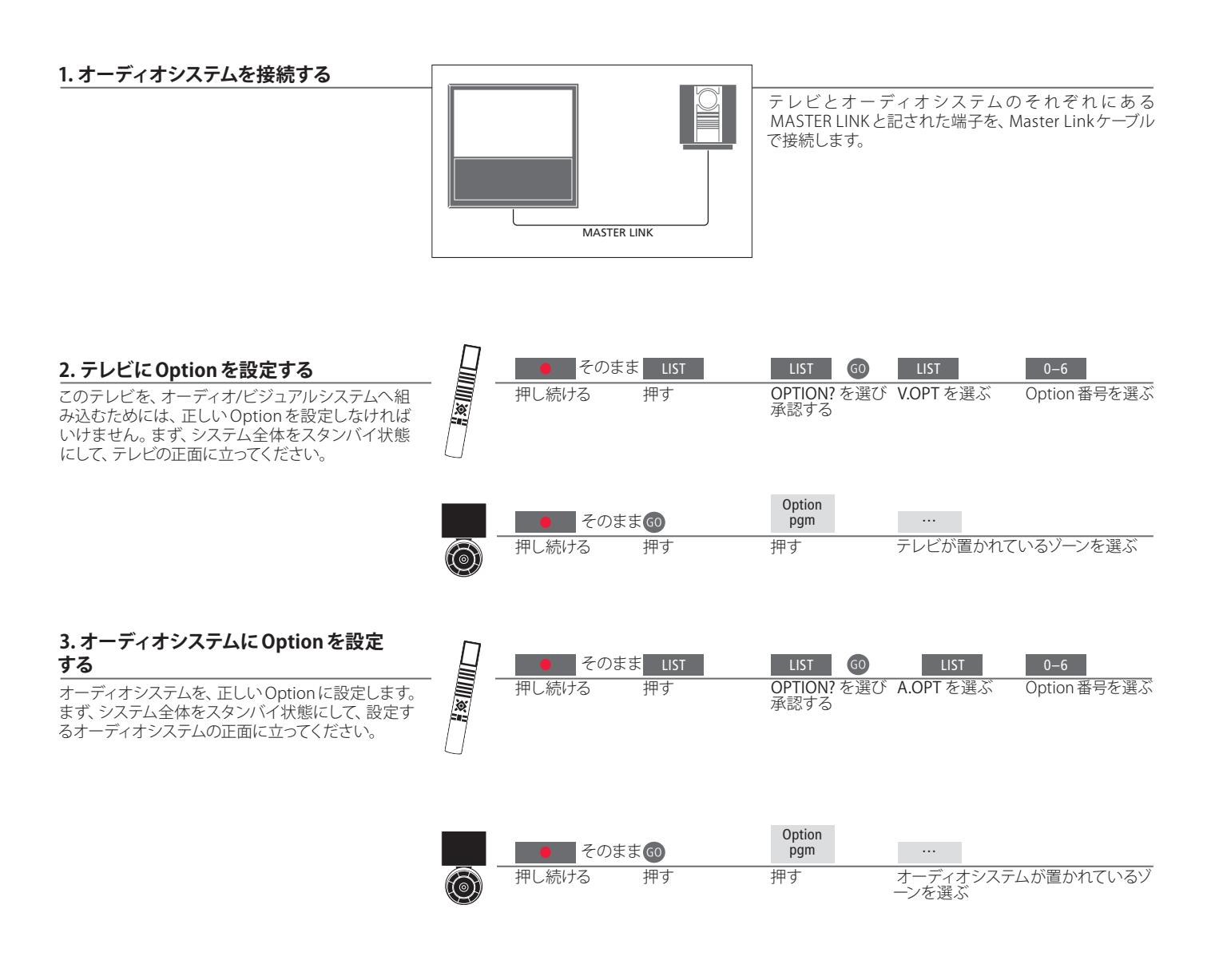

用語などの説明

テレビとオーディオのスピーカー オーディオシステムで演奏している CD を、テレビに接続したスピーカーで聴いたり、テレビ番組の音声を、オーディオシステム 側のスピーカーで聴くことができます。

**Optionsの選択** Beo4 リモコンを使っている場合、メインルームのテレビは Option 1、2 または4に、リンクルームのテレビは5 または6 に設定します。オーディオシステム用の Option 番号は、0、1、2、4、5、6 のいずれかです。

オーディオ/ビジュアルシステムは、1つの部屋にまとめて設置できますし、スピーカー が接続されたオーディオシステムとテレビを、別々の部屋に設置することもできます。

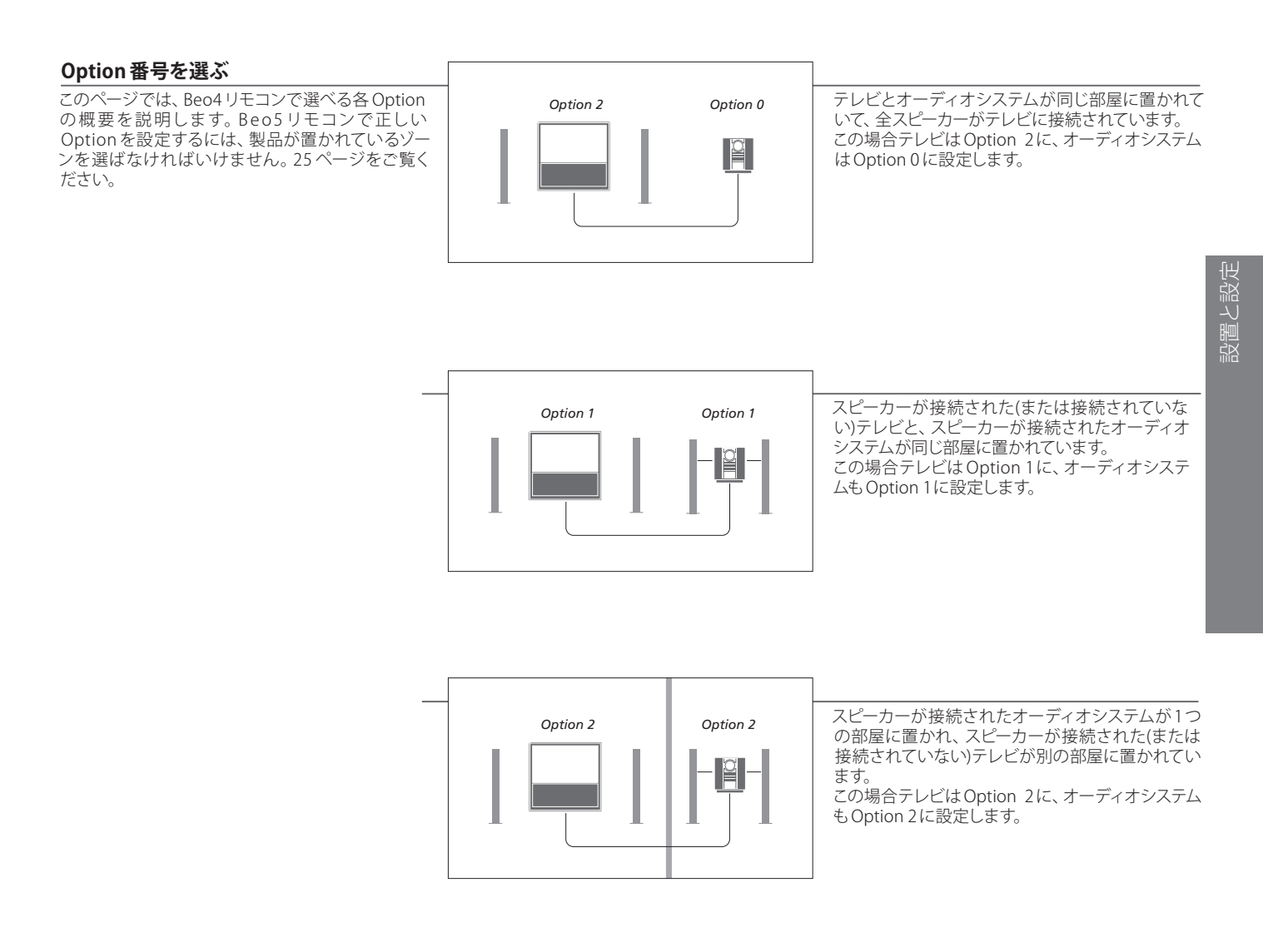

**Options** Option 4、5、6については、23-24ページをご覧ください。

注意! Bang & Olufsen オーディオシステムの中には、 テレビとの統合に対応していないものもあります。 詳しくは、Bang & Olufsen 販売店にお尋ねください。

### BeoLinkシステムを接続してセットアップする

BeoLinkを設置すると、リンクルームで映像とサウンドが楽しめるようになります。例 えば、リビングのテレビを別のビジュアルシステムに接続したり、別の部屋に置かれ たスピーカーと接続することができます。

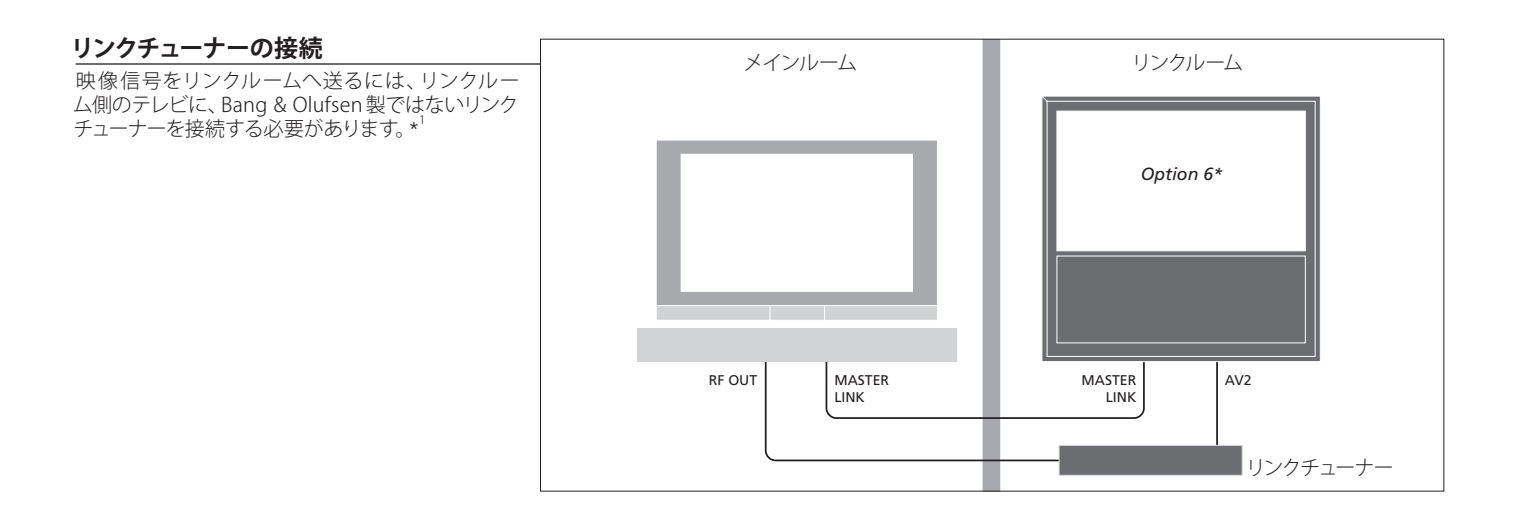

用語などの説明

<sup>1</sup>\*接続する機器 すでに MASTER LINK 接続されているオーディオシステムに、新たに機 注意! HDMI 信号を、メインルームのテレビからリン 器を追加して接続したい場合は、このMaster Linkケーブルを2つに分 クルームのシステムへ送ることはできません。 け、特製の接合ボックスを使いリンクルームと接続する必要があります。 詳しくは Bang & Olufsen 販売店にお尋ねください。

リンクルームのテレビ

BeoLinkシステムを設置すると、リンクルームに置いたこのテレビから、接続された 全システムを操作することができます。

#### リンクルームのテレビを接続する

このテレビをリンクルームで使う場合は、右の手順 を実行してください。  1 リンクルームで、このテレビを電源につなぐ。
 2 リモコンを使い、リンクルームのこのテレビ を正しいOptionに設定する。
 3 リンクルームのこのテレビを、電源から抜く。
 4 必要な接続をすべて終わらせる。
 5 リンクルームのこのテレビを、再び電源につ なぐ。

#### リンクルームのテレビの Option 設定

全システムを正しく動作させるためには、メインルームにあるシステムと接続する前に、リンクルームのこのテレビを正しい Option に設定する必要があります。リンクルームで、このテレビの正面に立ってください。

|            | ● そのまま | LIST | LIST               | 0 LIST       | 6                |
|------------|--------|------|--------------------|--------------|------------------|
|            | 押し続ける  | 押す   | OPTION? を選<br>承認する | 選び V.OPT を選ぶ | Option 6を選<br>ぶ* |
|            |        |      |                    |              |                  |
|            | ● そのまま | GO   | Option<br>pgm      |              |                  |
| $\bigcirc$ | 押し続ける  | 押す   | 押す                 | テレビが置かれて     | いるゾーンを選ぶ         |

23

<sup>1</sup>\*注意! スピーカー等の他のリンクシステムが、すで に接続されているリンクルームにこのテレビを設置 する場合、Beo4を使ったこのテレビのオプション 設定は、Option 5を選ばなければいけません。

### 1つの部屋にテレビを2台置く

同じ部屋に置いた2台のテレビを、1本のリモコンで操作する場合は、それぞれのテレビを正しいOptionに設定する必要があります。

### 正しいOptionを設定する

すでに Bang & Olufsen のテレビが置いてある部屋 に、このテレビを追加して置くと、両方のテレビがリ モコンからの信号を受信してしまいます。両方のテ レビが同時に反応するのを避けるためには、2台目 のテレビの Option 設定を変える必要があります。 2台めのテレビの正面に立ってください。

|            | ● そのま | EE LIST | LIST GO             | LIST        | 4            |
|------------|-------|---------|---------------------|-------------|--------------|
|            | 押し続ける | 押す      | OPTION? を選び<br>承認する | び V.OPT を選ぶ | Option 4を選ぶ  |
|            |       |         |                     |             |              |
|            | そのす   | = = 60  | Option              |             |              |
| $\bigcirc$ | 押し続ける | 押す      | <br>押す              | テレビが置かれ     | こているゾーンを選ぶ*1 |

#### Beo4 で Option 4 に設定したテレビを操 作する

 1作する
 BeoVision 10

 通常であれば、ソース名ボタンを押すだけで、そのソースがオンになります。とはいえ、Option 4に設定したテレビを、Beo4を使い操作する場合は、右のようにしてソースを選択してください。
 0ption 4

 うにしてソースを選択してください。
 しも、そのリモコンを2台めのテレビの操作専用にしたい場合は、Bang & Olufsen 販売店にご連絡ください。
 1

 LIST
 LINK

 アレビ
 アレビ

 アレビ
 アレビ

 レン
 アレビ

 アレビ
 アレビ

 アレビ
 アレビ

 アレビ
 アレビ

LIST TV LINKを選ぶ ソースを選ぶ

### 用語などの説明

Beo4のLINKボタン Beo4に LINK を表示させるためには、この機能名をBeo4のリストに 追加しておく必要があります。詳しくは、Beo4に付属するガイドをご覧 ください。

τν

### Beo5で2台のテレビを操作する

通常であれば、Beo5のソース名ボタンを1つ押すだけで、そのソースがオンになります。とはいえ、1つの部屋にテレビが2台ある場合は、まず最初に各テレビが属しているゾーンを選ばなければいけません。

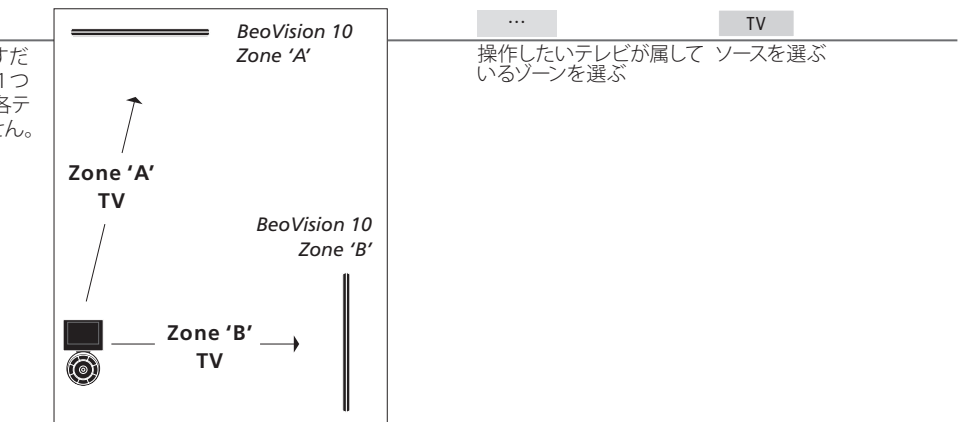

# テレビをセットアップする

以下の説明をよく読んで、このテレビを設置し、必要な接続を行なってください。

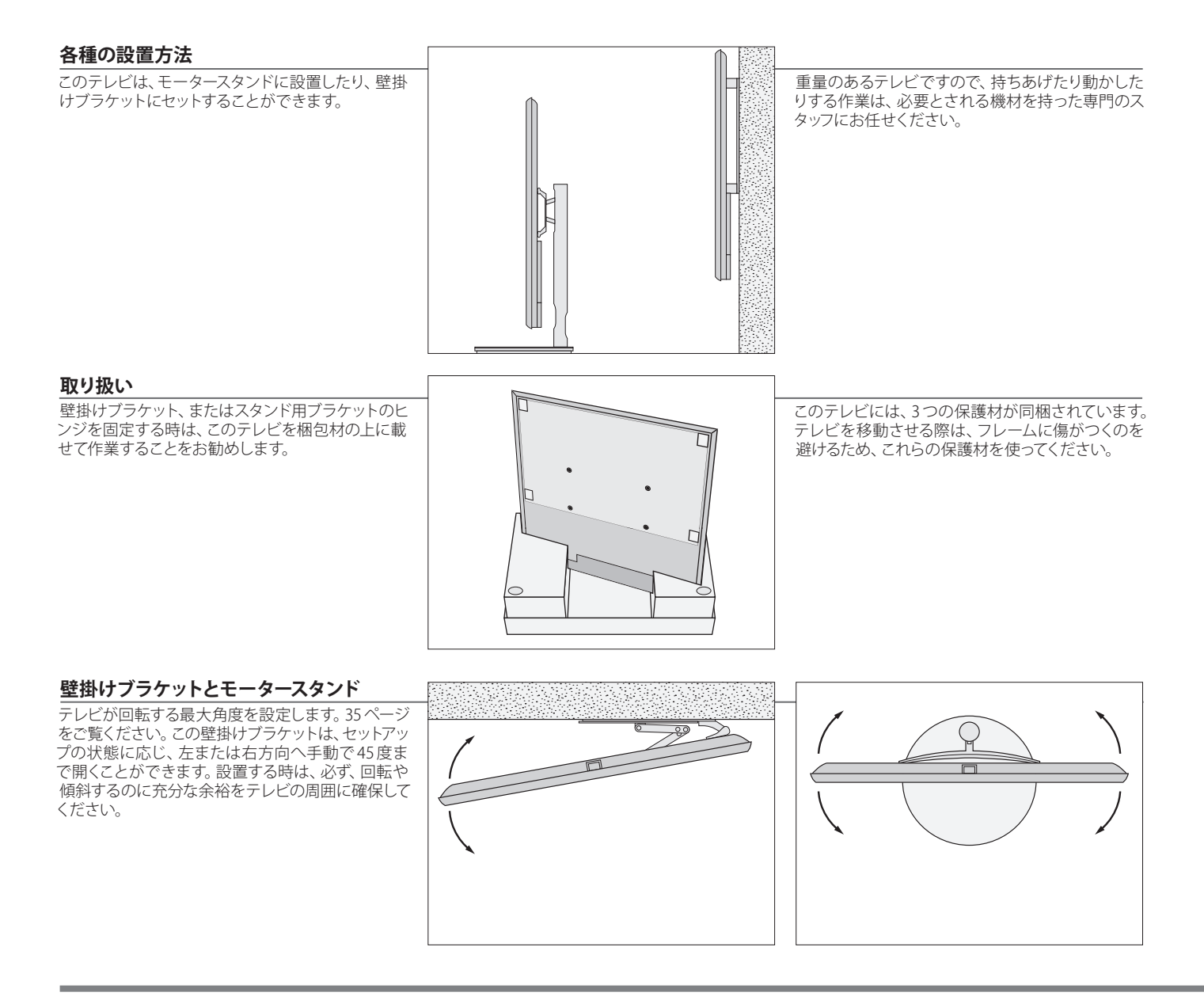

重要:

通風 適切な通風を確保するために、スクリーンの回りには充分な空間を設けてください。ファンの部分は、絶対にふさがないでください。オーバーヒートした場合(スタンバイライトが点滅しスクリーンに警告が表示されます)は、テレビをオフではなくスタンバイ状態にして、冷えるのを待ってください。冷却している間、テレビの操作はできません。

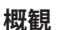

接続パネルなど、重要な部分の配置は次の通りです

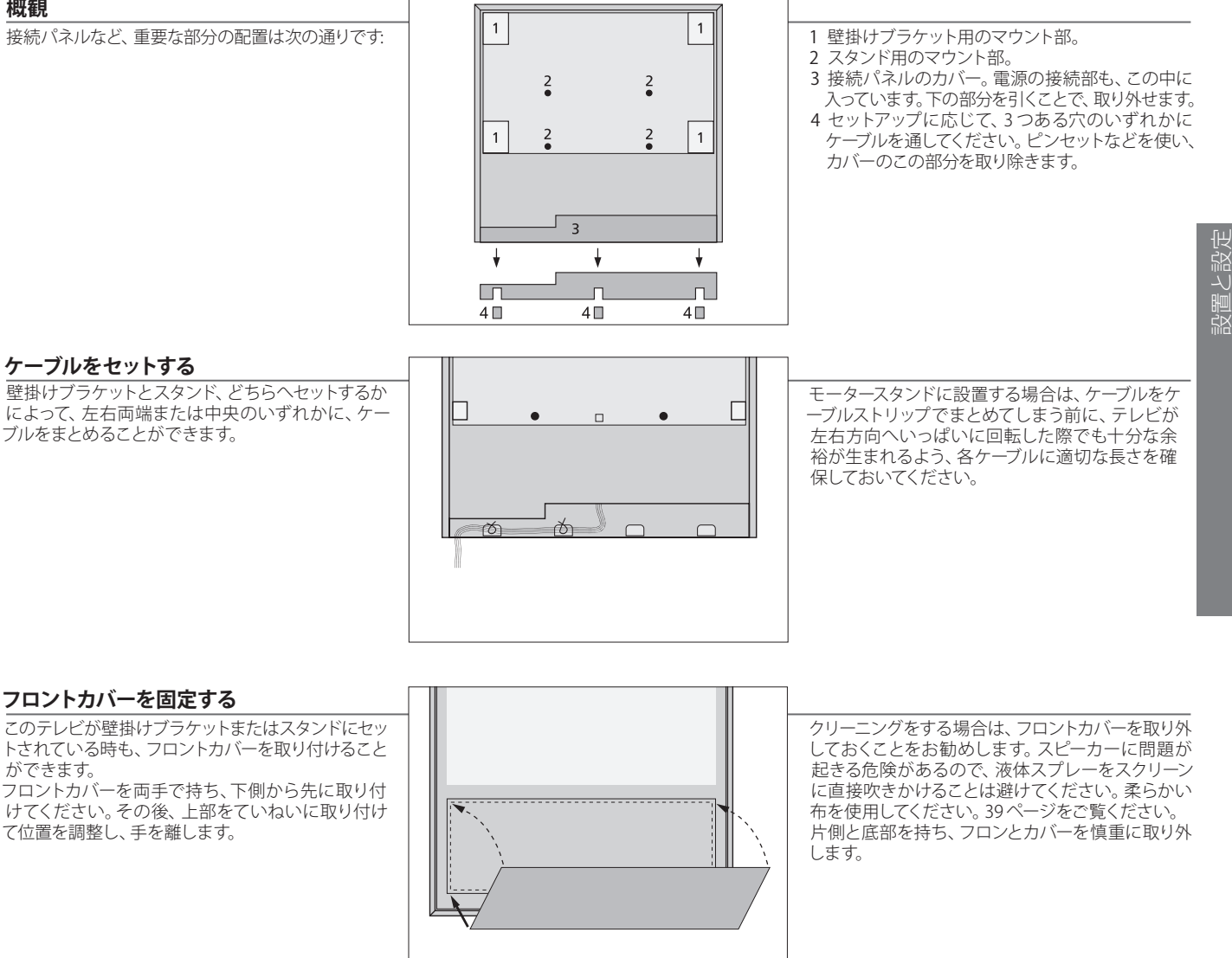

注意! もしスクリーンのガラスに、ひび割れや欠損などが生じた場合は、たいへん危険ですのでただちに交 換してください。スクリーンガラスの交換は、Bang & Olufsen 販売店に発注してください。

### セットアップを拡張する

このテレビは、様々な機器に対応しています。

#### 雷源を抜く

→ テレビのスイッチを切る 電源から抜かれている必要があります。

→ テレビを電源から抜く

#### 追加した端末機器を接続する

→ 端末機器を接続する ー 端末機器を追加して接続すると、より多くのチャン ネルを受信できるようになります。21ピンケーブル やアダプタなど、接続に必要な部材が揃っているこ とをご確認ください。

→ 'CONNECTIONS'メニューで設 定を選ぶ

#### 他社製の機器を接続する

Bang & Olufsen 製ではない機器を Beo4で操作す 接続を行なう るためには、各機器に Bang & Olufsen の IR (赤外 線)送信機を取りつける必要があります。31ページ をご覧ください。

→ 'CONNECTIONS'メニューで設 定を選ぶ

→ テレビをオンにする

テレビを電源につなぐまえに、カバーを元に戻すの を忘れないでください → テレビを電源につなぐ

### 用語などの説明

'STANDBY OPTIONS' ソースに切り替えた時や、このテレビをオフにした時に、対応する端末機器のスイッチを同時に切ります。その端末機器を常に オンのままにしておく、あるいはリモコンの指示でオン/オフするように設定することもできます。

| 接続した機器を登録する<br>このテレビに接続した機器が、自動的に認識されな<br>い場合は、その機器を登録します。端子グループご<br>とに、右の手順を実行してください。 | 'TV SETUP'メニュー<br>を呼び出す                          | 'OPTIONS' 1つの端子<br>メニューから<br>'CONNECTIONS' →ループから<br>を選び、登<br>を選ぶ                 | <sup>2</sup> グ <sup>'</sup> STANDBY<br>S端子 → OPTIONS'メ → スクリーン表示さ<br>登録する ニューを選ぶ → れる指示に従う                                                                                                    |       |
|----------------------------------------------------------------------------------------|--------------------------------------------------|-----------------------------------------------------------------------------------|----------------------------------------------------------------------------------------------------|-------|
|                                                                                        | 'CONNECTIONS'メ<br>ニューの内容                         | AV1–AV6<br>HDMI EXPANDER                                                          | 接続した機器を登録する<br>HDMI C 端子に接続した HDMI Expander<br>をオンまたはオフにする                                                                                                    | 設置と設定 |
|                                                                                        | 'AV1-AV4'メニュー、<br>および'AV6'メニュ<br>ーに表示されるソ<br>ース名 | NONE<br>V.MEM<br>DVD<br>DVD2<br>DTV2 (V.AUX)<br>DTV<br>V.AUX2<br>TV<br>PC<br>LINK | 何も接続されていない<br>接続された端末機器用(AV2-4、および AV6 のみ)<br>接続された DVD プレーヤーまたはレコーダー用<br>接続された DVD プレーヤーまたはレコーダー用<br>端末機器などの外部機器用<br>端末機器などの外部機器用<br>端末機器などの外部機器用<br>端末機器などの外部機器用<br>接続されたパソコンまたは BeoMaster 用(AV3 のみ)<br>接続されたリンクチューナー用(AV2) |       |

上に挙げたのは登録の一例です。接続した機器は、 お好きなソース名でも登録できます。追加する機器 を、Master Link システムに登録することもできます。

VGA VGA端子(AV3)に接続した機器のことです。

Y-Pb-Pr Y-Pb-Pr 端子(AV2-AV4 および AV6)に接続した機器のことです。

HDMI HDMI端子に接続した機器のことです。'CONNECTIONS'メニューで'HDMI EXPANDER'を 'YES'にすると、'AV'メニュー内の'C'オ プションが、'C1'、'C2'、'C3'、'C4'に置き換えられます。これで、'AV6'メニューが使用可能になります。

### 接続した機器のセットアップ

このテレビに、映像ソースとスピーカーを接続してセットアップします。

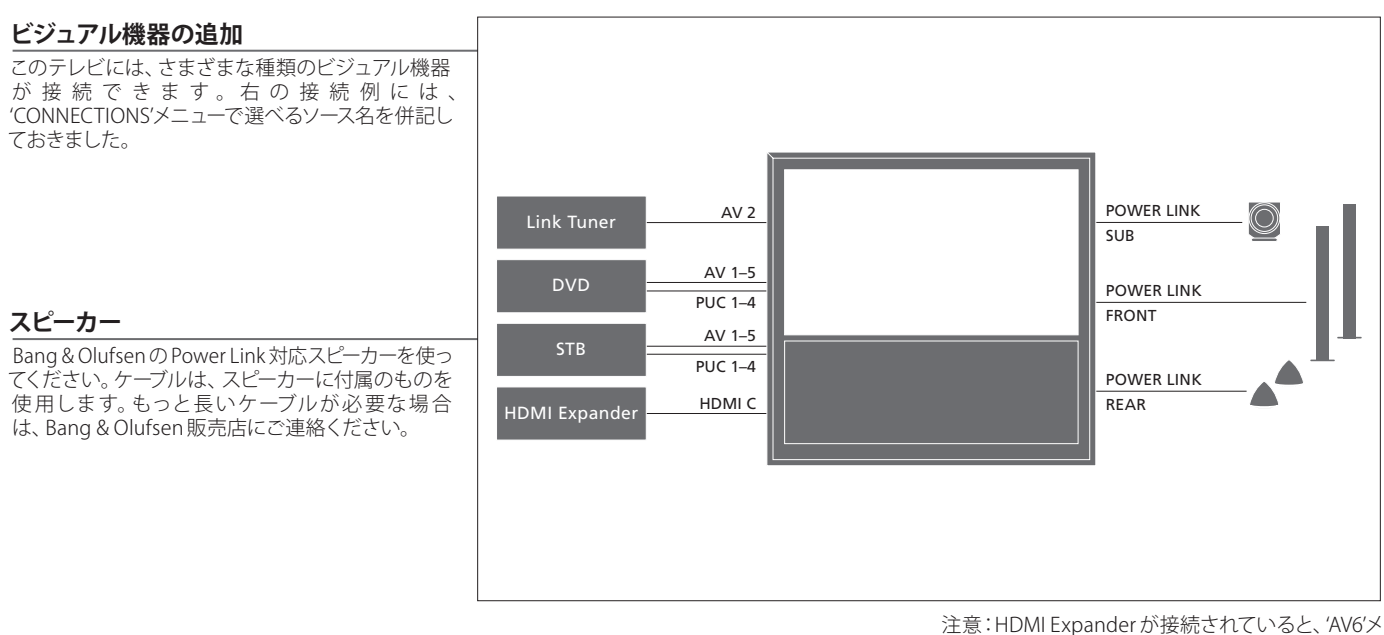

ニューも使用可能となります。

用語などの説明

HDMI 出力をもった機器 端末機器などの HDMI 出力をもった機器は、その機器を接続したAV端子グループに関わりなく、どの HDMI 端子にでも接続できます。その機器のソースを他の部屋にも供給する場合は、その機器を、接続パネルの21 ピン端子または AV3 映像入力端子に接続する必要があります。接続した機器のセットアップについては、32ページをご覧ください。

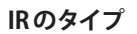

AVメニューから、PUC制御される製品をどう接続するか選ぶことができます。'PLUG'(ケーブル)または'IR'(赤外線)の、どちらかを選んでください。IR 端子を選んだ時だけ、アクセス可能となります。

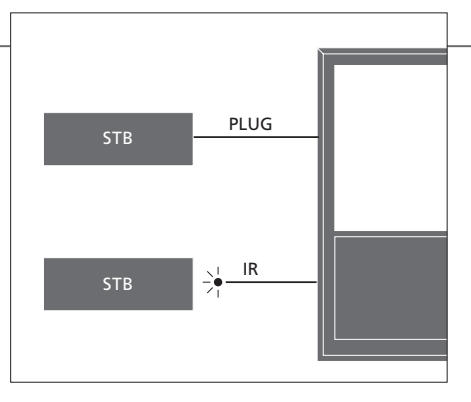

IR発信器:Bang&Olufsen 製でない機器をBang& Olufsenのリモコンで操作するには、各機器に Bang&OlufsenのIR発信器を振り分ける必要が あります。各発信器は、メイン接続パネルのPUC と書かれた対応する端子に接続します。

 オーディオシステム

 Bang & Olufsen のオーディオシステムは、このテレビの Master Link 端子に接続します。メイン接続パネルの Master Link 端子に接続してください。

 メルの Master Link 端子に接続してください。

電源コードとプラグ 付属の電源コードとプラグは、この製品専用に設計されています。プラグを交換したり電源コードを傷つけてしまったら、 Bang & Olufsen 販売店から新しい物を購入しなければなりません。コードの片側を、テレビの接続パネルの~端子に接続し、 プラグを壁のコンセントに接続します。IR受光部が赤く点灯し、テレビはすぐに使えるスタンバイ状態になります。

### 接続パネル

メイン接続パネルに接続した機器は、すべて'CONNECTIONS'メニューから登録しな ければいけません。29ページをご覧ください。

| © <sup>●</sup> ~ 電源                                          |                                                                                                    |
|--------------------------------------------------------------|----------------------------------------------------------------------------------------------------|
| AV 1 PUC 1 SPDIF 1 O C B AND IN PUC 2 O SPDIF 2 O C B AND IN |                                                                                                    |
|                                                              |                                                                                                    |
| CARE STAND MASTER AV 4                                       | PUC 3 $\bigcirc$ Y $\bigcirc$ Pb $\bigcirc$ Pr $\bigcirc$ VGA $\bigcirc$ AV 2 $\bigcirc$ $\bigcirc$ $\bigcirc$ AV 3 $\bigcirc$ $\bigcirc$ $\bigcirc$ AV 3 $\bigcirc$ $\bigcirc$ $\bigcirc$ $\bigcirc$ AV 3 $\bigcirc$ $\bigcirc$ $\bigcirc$ $\bigcirc$ AV 3 $\bigcirc$ $\bigcirc$ $\bigcirc$ $\bigcirc$ $\bigcirc$ AV 3 $\bigcirc$ $\bigcirc$ $\bigcirc$ $\bigcirc$ $\bigcirc$ AV 3 $\bigcirc$ $\bigcirc$ $\bigcirc$ $\bigcirc$ $\bigcirc$ AV 3 $\bigcirc$ $\bigcirc$ $\bigcirc$ $\bigcirc$ $\bigcirc$ $\bigcirc$ AV 3 $\bigcirc$ $\bigcirc$ $\bigcirc$ $\bigcirc$ $\bigcirc$ $\bigcirc$ AV 3 $\bigcirc$ $\bigcirc$ $\bigcirc$ $\bigcirc$ $\bigcirc$ $\bigcirc$ $\bigcirc$ $\bigcirc$ $\bigcirc$ $\bigcirc$ |
| ~ – 電源<br>雷源コードを接続します。                                       | AV (1-2 および 4)<br>DVDプレーヤー等、追加するビジュアル機器や端                                                                                                    |

£

ヘッドフォンを接続します。

注意:大音量での長時間の視聴は、聴力を損なうネルおよび映像信号の接続用です。 恐れがあります。

末機器を接続する21ピン端子です。

AV3 (ビデオ、L、R) 外部ソースからの音声接続(それぞれ左右のチャン

### 用語などの説明

**ヘッドフォン** スピーカーからの音を消すには、音量ボタンの中央を押します。ヘッドフォンからの音量は、音量ボタンを上下に押して調節できます。スピーカーから再び音を出すには、音量ボタンの中央を押します。

HDTV ソースなど、外部機器からの映像信号の接続用です。この端子は、AV端子のいずれか、またはデジタルオーディオ端子と共に使用できます。

#### SPDIF (1-2)

DVD プレーヤーなどからの、デジタル音声信号の入力端子です。この端子は、AV端子のいずれかと共に使用できます。

#### PUC (1-4)

AV端子に接続された外部機器への、赤外線操作信 号用です。

#### HDMI IN (A-C)

High Definition Multimedia Interface対応のビジ ュアル機器、またはパソコンとの接続用です。これら の端子に接続した機器は、どのAV端子グループに も登録することができます。HDMI端子の数を増や したい場合は、HDMI ExpanderをHDMI C端子に 接続してください。\*<sup>1</sup>

#### VGA (AV3)

アナロググラフィックを受け取るパソコンを接続します。

#### MASTER LINK

対応している Bang & Olufsen 製のオーディオまた はビジュアルシステムを接続します。

#### POWER LINK (SUB)

Bang & Olufsen のサブウーファーを接続します。

POWER LINK (FRONT – REAR) サラウンドサウンドで使うスピーカーを接続しま す。36-37ページをご覧ください。

#### STAND

モータースタンドの接続用です。

#### CAMERA (R、L、ビデオ、AV5) 外部ソースからの音声接続(それぞれ左右のチャン ネル)および映像信号の接続用です。

# テレビの初期設定

TV

このテレビを初めて電源につなぎ、スイッチをオンにすると、初期設定を行なうため の画面が表示されます。初期設定した内容は、後日、同じ画面を呼び出すことで変更 することができます。

#### テレビのスイッチを入れる

このテレビは、起動して操作可能となるまで約 スイッチオン 20秒かかります。

| を選ぶ            | 承認して次のメニュー項目へ進む                                                  |
|----------------|------------------------------------------------------------------|
| NU LANGUAGE    | オンスクリーンメニューの表示言語を選ぶ                                              |
| AND ADJUSTMENT | スタンドの設定。35ページ参照                                                  |
| AND POSITIONS  | スタンドポジションの設定。35ページ、38ページ参照                                       |
| NNECTIONS      | 接続した機器を登録する。29ページ参照                                              |
|                | を選ぶ<br>NU LANGUAGE<br>ND ADJUSTMENT<br>ND POSITIONS<br>INECTIONS |

用語などの説明

接続 各端子に接続した機器のタイプ、使われている端子、製品名、ソース名 <sup>1</sup>\*注意!初期設定をしている時は、あるメニューで設 を選びます。

定を終えたあと、緑色のボタンを押さないと次のメ ニューへ進めないことがあります。スクリーン表示さ れる指示に従ってください。

| スピーカーのセットアップ             | SPEAKER TYPE     | 初期設定の段階では、テレビを見る時に使用するスピーカーのみが設定                                                                            |
|--------------------------|------------------|----------------------------------------------------------------------------------------------------|
| リスニングポジションに合わせ、各スピーカーからの | SPEAKER DISTANCE | できます。36-37ページの'スピーカーのセットアップ'、および 14ページの'サ                                                                   |
| サウンドを最適化して設定します。         | SPEAKER LEVEL    | ラウンドサウンドとホームシアター'をご覧ください。                                                                                   |
|                          | SOUND ADJUSTMENT | デフォルトとする2種のスピーカーの組み合わせに対して、音量、低音と高<br>音のレベル、ラウドネスを調整してプリセットします。スピーカーの組み合<br>わせは、いつでも変更できます。14-15ページをご覧ください。 |

### スタンドの設定

テレビが回転して停止する端の位置を、右方向と左 方向のそれぞれに設定します。このテレビのモータ ースタンドは、この調整と設定を終えないと動作し ません。テレビを傾斜させる時は、手動で行なってく ださい。

STAND ADJUSTMENT

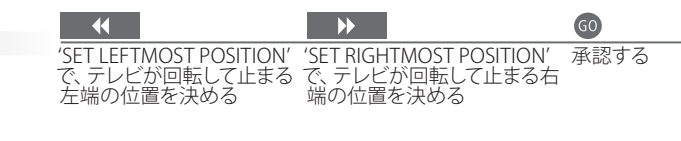

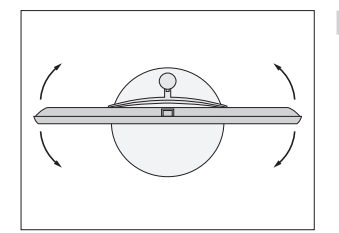

STAND POSITIONS

スイッチをオン/オフした時に、このテレビが回転して停止する位置を決めます。38ページをご覧ください。

注意!スタンドの設定を終えれば、このスタンドのモーターは動くようになります。

### スピーカーのセットアップ

このテレビに、Power Link スピーカーと Beol ab サブウーファーを接続し、サラウンド サウンドシステムが楽しめます。

**スピーカー設定を始める** テレビをオンにして'TV SETUP'メ → 'OPTIONS'を選び、'SOUND'メ → メニューを選ぶ ニューを呼び出す → メニューを選ぶ めます。

### スピーカータイプの設定

→ 'SPEAKER TYPE'メニューを選ぶ → スピーカーを選び、スピーカー → 極認する メニューの中から、各スピーカーのタイプ名を登 録します。

#### スピーカー距離の設定

→ 'SPEAKER DISTANCE'メニューを → スピーカーを選び、距離を選ぶ →  $\frac{60}{$ 承認する

\_\_\_\_\_ 視聴位置から各スピーカーまでのおおよその直 線距離を、メートル単位で設定します。

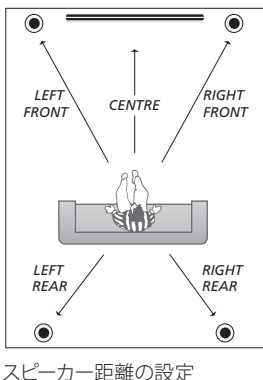

### 用語などの説明

設定中のサウンド 設定を行なっている時、いずれかのスピーカーが音を出すことがあります。音を出したスピーカーが、強調 表示されているスピーカーと一致しているか確認してください。

36

| サウンドレベルの設定                                    | ▶ 'SPEAKER   EVEL'メニュ | 'SEQUENCE'から、                  | 'MANUAL'を選んだ<br>▶ 場合は、スピーカー | 60   |
|-----------------------------------------------|-----------------------|--------------------------------|-----------------------------|------|
| 各スピーカーが、順々に測定用のサウンドを発していきます。センタースピーカーの音量とバランス | ーを選ぶ                  | → AUTOMATIC また<br>は'MANUAL'を選ぶ | を選んだのち音量を調整する               | 承認する |
| がとれるよう、微調整してください。これによって、                      |                       |                                |                             |      |

使用中のサウンドシステムを確認する

サラウンドサウンドのバランスが最適化されます。

今現在スクリーンに表示されているソースまたは 番組が、どのサウンドシステムを使用しているか 確認できます。

◆ 'TV SETUP'メニューを呼
 ◆ び、'SOUND'メニュ
 ◆ 'SOUND SYSTEM'メニューを選ぶ
 一を呼び出す

注意!いったんスピーカー設定を終えたら、そのセットアップを変更しない限り、改めて調整作業を行な う必要はありません。

### 追加設定

一定の時間が経過したあと、テレビのスイッチを自動的に切ることができます。工場 出荷時は、4時間に設定されています。テレビが回転して停止するポジションも、設定 できます。

#### 自動スタンバイをオンにする

ー定の時間が経過したあと、テレビのスイッチを 自動的にオフにします。ビデオモードでのみ使用 できます。

'TV SETUP'メニュー → 'OPTIONS'メニュ → 'AUTO STANDBY'を選び、設定を選ぶ を呼び出す → を呼び出す

**目動人タンハイをオフにする** 自動スタンバイは、いつでもオフにすることがで ちまスタンバイは、いつでもオフにすることがで ・ 'OPTIONS'メニュ → 'AUTO STANDBY'を選んだあと、'OFF'を選ぶ きます。

#### テレビの停止ポジション

ー テレビを見る時、音楽を聴く時、テレビをオフに した時のそれぞれで、テレビが停止するポジショ ンを設定します。35ページのスタンドの初期設定 をご覧ください。

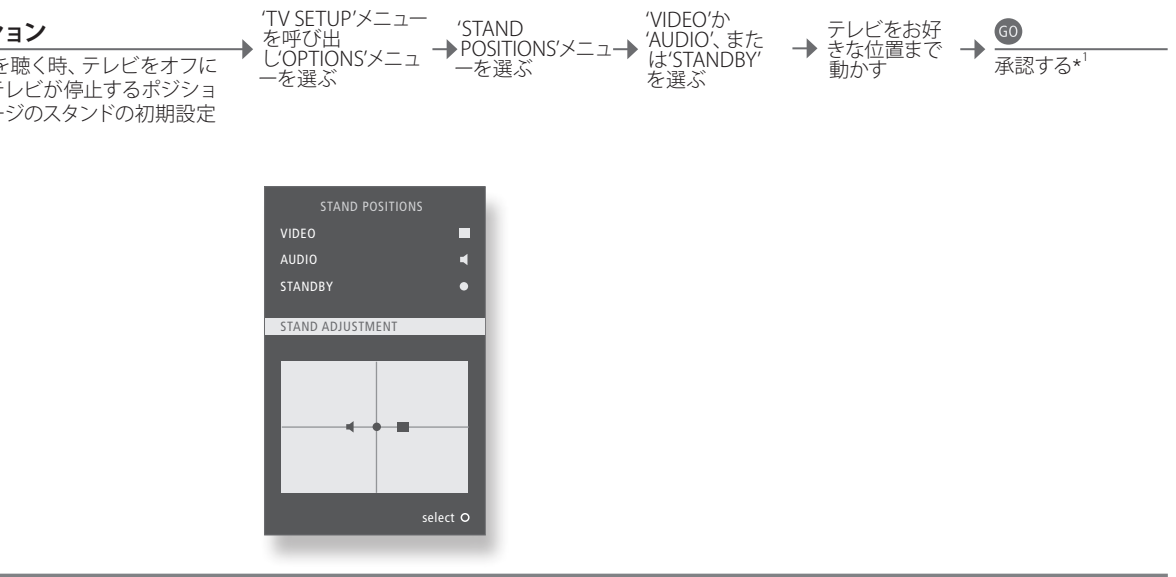

'VIDEO'か

### 用語などの説明

<sup>1</sup>\*初期設定 テレビ停止位置までの設定を終えたあと、なお初期設定の作業を続けたい場合は、緑色のボタンを押す と続行できます。

オンスクリーンメニュー

**全般的な設定:**TV と MENU を選びます。

| . 🗢 GO            | 2. 🗢 💿          |       | 3. 項目を選ぶ 60          |       |
|-------------------|-----------------|-------|----------------------|-------|
| SLEEP TIMER 17ページ |                 |       |                      |       |
| PLAY TIMER        | TIMER           | 17ページ |                      |       |
|                   |                 |       |                      |       |
| OPTIONS           | CONNECTIONS     |       | AV1-AV6              | 29ページ |
|                   |                 |       | HDMI EXPANDER        | 29ページ |
|                   |                 |       |                      |       |
|                   | SOUND           |       | SOUND ADJUSTMENT     | 15ページ |
|                   |                 |       | SPEAKER TYPE         | 36ページ |
|                   |                 |       | SPEAKER DISTANCE     | 36ページ |
|                   |                 |       | SPEAKER LEVEL        | 37ページ |
|                   |                 |       | SOUND SYSTEM         | 37ページ |
|                   |                 |       |                      |       |
|                   | PICTURE         |       | BRIGHTNESS           | 15ページ |
|                   |                 |       | CONTRAST             | 15ページ |
|                   |                 |       | COLOUR               | 15ページ |
|                   |                 |       | TINT                 | 15ページ |
|                   |                 |       | SIZE                 | 15ページ |
|                   |                 |       | HOR.SIZE             | 15ページ |
|                   |                 |       | VERT.SIZE            | 15ページ |
|                   |                 |       | HOR.POSITION         | 15ページ |
|                   |                 |       | VERT.POSITION        | 15ページ |
|                   |                 |       | GAME MODE            | 16ページ |
|                   |                 |       |                      |       |
|                   | STAND POSITIONS |       | VIDEO                | 38ページ |
|                   |                 |       | AUDIO                | 38ページ |
|                   |                 |       | STANDBY              | 38ページ |
|                   |                 |       | STAND ADJUSTMENT     | 38ページ |
|                   |                 |       |                      |       |
|                   | AUTO STANDBY    | 38ページ |                      |       |
|                   | BEO4 SETTING    | 6ページ  | NAVIGATION BUTTON    |       |
|                   |                 |       | NO NAVIGATION BUTTON |       |
|                   |                 |       |                      |       |
|                   | MENU LANGUAGE   |       |                      |       |

クリーニング

テレビのお手入れ クリーニングなどの日常的なお手入れは、お客様ご自身にお願いしております。
 Screen 水またはマイルドな窓用クリーニング液を使い、拭き跡を残さないよう注意しながら軽く拭いてください。微小繊維で作られた布の中には、研磨力が強すぎて光学コーティングを傷つけてしまう物もあります。27ページをご覧ください。
 キャビネットと操作系 表面のホコリなどは、乾いた柔らかい布で拭き取ってください。油汚れやしつこい汚れなどは、台所用等のマイルドな洗剤を薄く溶いた水と、柔らかな布を使い拭き取ってください。
 アルコール類厳禁 このテレビのクリーニングに、アルコール等の溶剤は絶対に使わないでください。

39

Manufactured under license from Dolby Laboratories. Dolby, Pro Logic, and the double-D symbol are registered trademarks of Dolby Laboratories. Confidential unpublished works. Copyright 1992–2003 Dolby Laboratories. All rights reserved.

Manufactured under license under U.S. Patent #'s: 5,451,942; 5,956,674; 5,974,380; 5,978,762; 6,487,535; 7,003,467; 7,212,872 & other U.S. and worldwide patents issued & pending. DTS, DTS Digital Surround, ES, and Neo:6 are registered trademarks and the DTS logos, and Symbol are trademarks of DTS, Inc. © 1996-2008 DTS, Inc. All Rights Reserved.

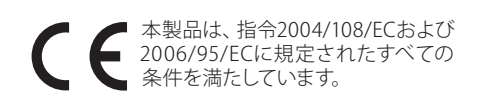

This product incorporates copyright protection technology that is protected by U.S. patents and other intellectual property rights. Use of this copyright protection technology must be authorized by Rovi, and is intended for home and other limited viewing uses only unless otherwise authorized by Rovi. Reverse engineering or disassembly is prohibited.

HDMI, the HDMI logo and High-Definition Multimedia Interface are trademarks or registered trademarks of HDMI Licensing LLC.

| 電気・電子機器の廃棄(WEEE) - 環境保護対策 | 左に示したマークが付けられている電子機器や電<br>子部品 お上び電池を 通常の家庭ゴミと一緒に処  | 険な物質で、環境が汚染されることも防げます。<br>冬地域での正しい廃棄方法についてけ、Bang & |
|---------------------------|----------------------------------------------------|----------------------------------------------------|
|                           | 分してはいけません。すべての電子機器や電子部品、                           | elufsen 販売店にご相談ください。                               |
|                           | および電池は、別個に収集され、処分される必要<br>があります。                   | 左のマークが付けられないほど小さな製品について                            |
|                           | 各地域で有効な回収手段を利用することが、環境<br>や人々の健康の保護、資源の有効注用に役立ちます。 | は、ユーザーガイド、保証書、あるいはパッケージに、                          |
|                           | お客様の国で採用されている回収システムに従い、                            |                                                    |
|                           | 電気器具や電子機器を処分するといっことは、環<br>境と住民の健康を保護し、自然資源の有効活用に   |                                                    |
|                           | 貢献することを意味します。また、電気器具や電子                            |                                                    |
|                           | 機器を一成の廃棄物とは別に回収9 ると、電気器<br>具や電子機器の中に残留しているかもしれない危  |                                                    |

すべての Bang & Olufsen 製品は、世界各国で定められた環境保護関連の法令に準拠しています。